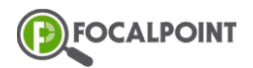

## Goal - Users will be able to add a course to their community

1 Inside of a community, select the 'Select Root Goal' icon.

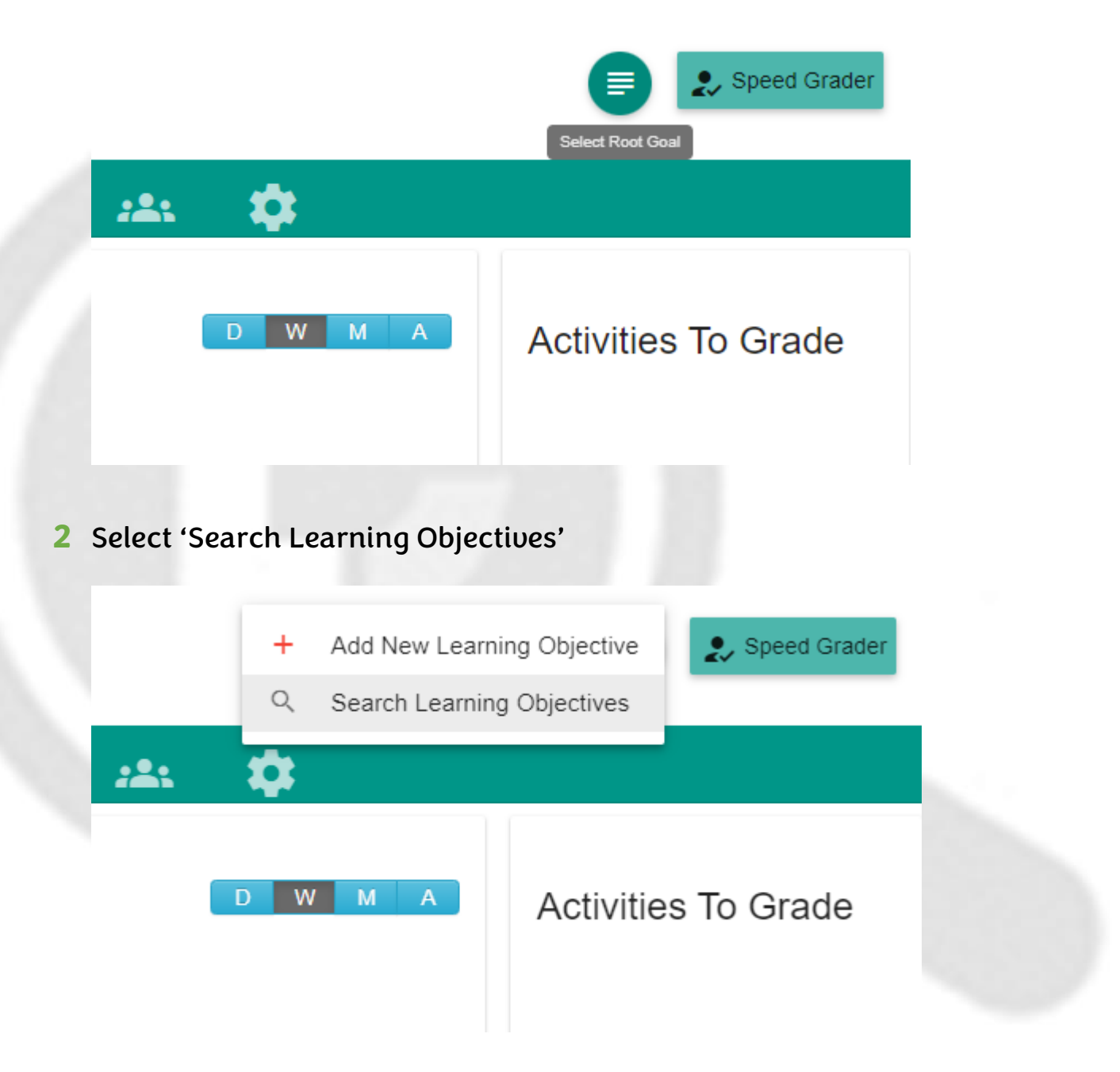

**3** Users will now see the already built courses available for them to load into the community. To place the desired course into the community, users will click on the course's title.

| Assign Learning Objective |                         |  |            |     |   |  |              | × |
|---------------------------|-------------------------|--|------------|-----|---|--|--------------|---|
|                           |                         |  |            | All | * |  | Search       | - |
|                           | En l'Al annual Add d    |  |            |     |   |  | Alexter II   |   |
|                           | English Language Arts 1 |  |            |     |   |  | Algebra II   |   |
|                           | ungnun uungnugu nuu n   |  | regulari r |     |   |  | Trigonius II |   |
|                           |                         |  |            |     |   |  |              |   |

- **4** The selected course will automatically load into the community with the Required, Activate, and Publish icons toggled off. Users can toggle these options on at the course, unit, chapter, or activity level.
  - 'Required' makes the students complete the activities in chronological order, as they must complete an activity to unlock the next.

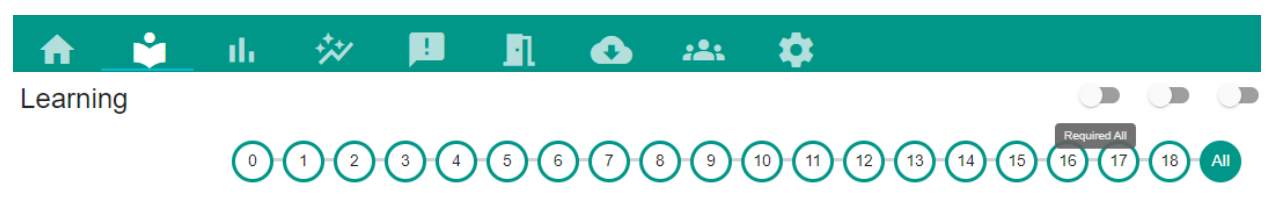

'Activate' allows students to access activities.

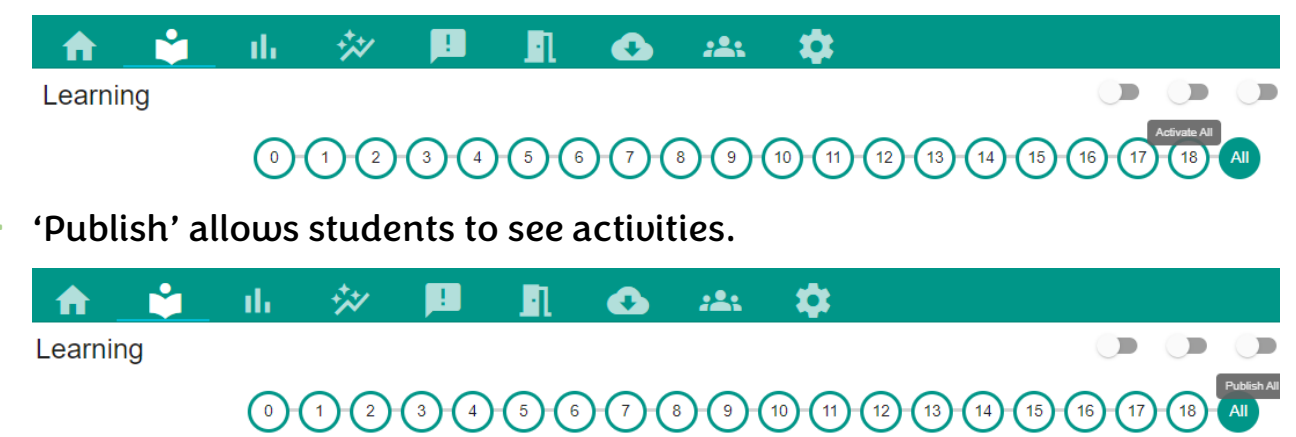

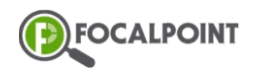

## Adding a Course to a Community

 NOTE – Both 'Activate' and 'Publish' must be toggled on for a student to be able to complete an activity.

Additional Resources: <u>https://support.focalpointk12.com/hc/en-</u> us/articles/4417197220109-Adding-a-Learning-Objective-to-Your-<u>Community-article-</u>